# 面板按鍵組態

本電路具有三按鍵和 LCD 顯示視窗:

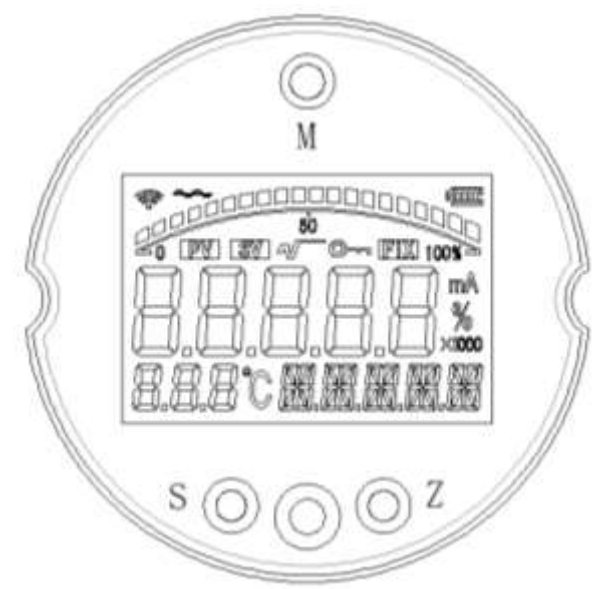

## 面板按鍵:

M 鍵的功能主要是模式鍵,是資料和功能表的切換.模式按鍵在變送 器非設置模式下長按會執行主變數清零功能,是否執行需要通過S和Z 鍵來選擇。

S 鍵的功能主要是資料加功能。在非設置模式,長按 S 鍵會進入有 源變送高限設置模式。此時需要注意壓力有意義。

Z 鍵的功能主要是資料移位元和減功能。在非設置模式長按 Z 鍵會 進入有源零點設置模式。

在測量模式下,按一下 M 鍵按一下會進入密碼設置模式,需要設置密碼才能進入設置模式。密碼不正確,則變送器會退出到測量模式。

電路板具有有源量程遷移縮放和無緣遷移縮放功能.無源設置需要使 用者進入組態設置模式.

以下約定按鍵狀態:

S 長按為:SL

S 鍵按一下簡稱為:S Z 鍵按一下為:S M 鍵單按為:M M 鍵長按為 ML

Z 鍵長按為 ZL

以下是無源組態面板按鍵設置流程:

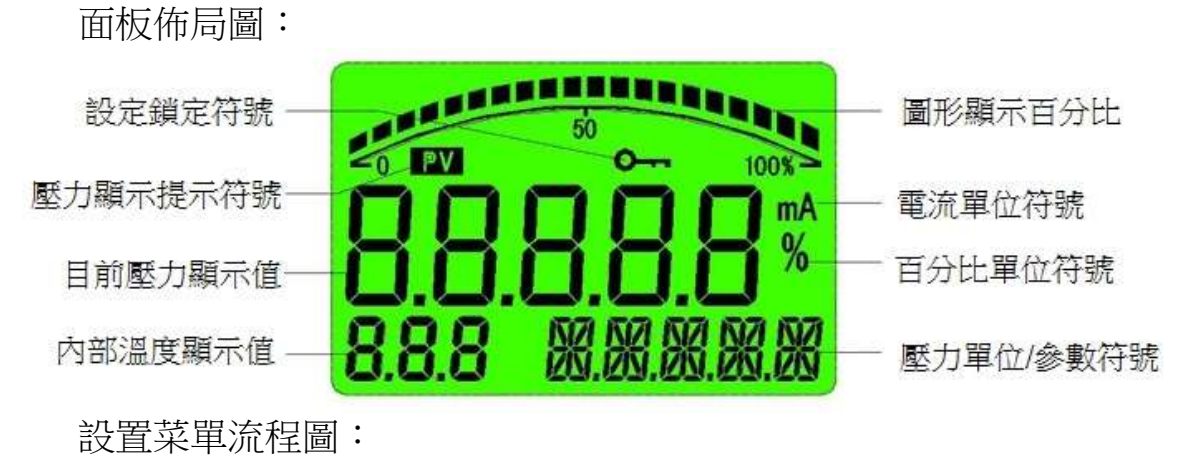

"M"; "S"; "Z" 按鍵表示

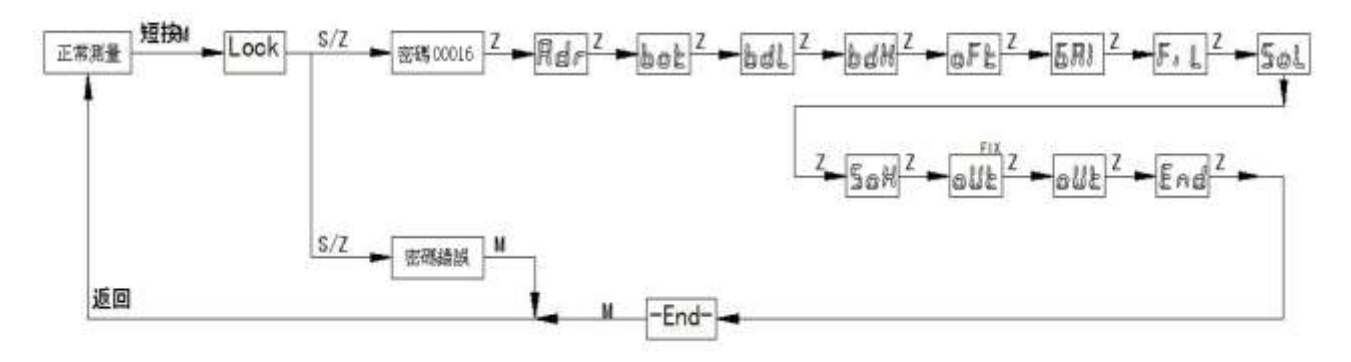

在 END 功能表,按 M 鍵退出設置模式,並保存資料。在別的菜單下,長 按 M 鍵會退出設置模式,但不會保存資料。

圖中 OUT 功能表有兩個,其中一個是 FIX 功能表,一個是輸出線性化。 上圖設置功能表中,對應的功能表資料意義:

| 菜單   | 圖形顯示       | 設置意義及資料範圍                        |
|------|------------|----------------------------------|
| LOCK |            | 密碼輸入介面,S鍵加數據,Z鍵移位<br>使用者密碼為00016 |
| ADR  | 50<br>100% | RS485 通訊位址,範圍為 1-255.            |

| BOT | 通信串列傳輸速率設置.串列傳輸速率範圍為<br>1200,2400,4800,9600,19200,38400,57600,115200bps<br>介面顯示 1200,2400,4800,9600,19200,38400,<br>57600,11520 |
|-----|----------------------------------------------------------------------------------------------------|
| ECT | 通訊檢測位元<br>0- 無 (N)<br>1- 奇 (O)<br>2- 偶 (E)                                                                                      |
| BDL | 變送 4mA 對應的主變數值,量程縮放時<br>作為變送零點值。決定了變送器輸出<br>4mA 的壓力點。                                                                           |
| BDH | 變送 20mA 對應的主變數值,量程縮放時<br>作為變送滿點值。決定了變送器輸出<br>20mA 的壓力點。                                                                         |
| OFT | 變送器主變數的零點偏移值,此偏移值會<br>疊加到主變數上面。可以用來實現變送器<br>的零點遷移。                                                                              |
| GAI | 主變數的增益係數。主變數增益係數不會對偏移值和清零值進行增益修正。解析度為 0.0001FS,目的是給客戶的二次校準。                                                                     |
| FIL | 濾波和阻尼設置最大 30,最小 0。數值越<br>大濾波效果越強。                                                                                               |
| SOL | 板卡 4mA 基準校準,修改此資料,觀察<br>外置電流錶的電流,修改資料,將電流錶<br>的電流調整到準確的 4mA 即可。                                                                 |
| SOH | 板卡 20mA 基準校準,修改此資料,觀察<br>外置電流錶的電流,修改資料,將電流錶<br>的電流調整到準確的 20mA 即可。                                                               |

| OUT<br>FIX | 電流測試功能表,次功能表進入修改模式,可以讓變送器輸出功能表顯示的電流值,一次為3.800,4.000,8.000,12.000,16.000,20.000,20.800,22.500mA電流。 |
|------------|---------------------------------------------------------------------------------------------------|
| OUT        | 此功能表設置變送器的輸出是線性輸出<br>還是開方輸出選擇。開方輸出一般適合差<br>壓變送器的流量計算場合。常規請選擇線<br>性輸出。                             |
| END        | 退出功能表,在此功能表狀態下,按一下<br>M 鍵退出功能表,並保存設置資料。                                                           |

#### 2.有源遷移和主變數清零

進入有源遷移和主變數清零狀態時需要在正常工作模式下才能進入。 有源遷移設置時確保壓力是有效的。否則變送器的輸出就異常了。 主變數清零有範圍限制,一般的數值需要在數值0附近或者零位壓力附近,限制範圍為 10%,超過這個範圍不會執行清零操作。

| 操作     | 進入操作                                                                                | 面板提示 | 備註                                           |
|--------|-------------------------------------------------------------------------------------|------|----------------------------------------------|
| 零位有源設置 | 在正常測量模式長<br>按"Z"鍵 3 秒鐘以上時<br>間,出現選擇 YES 或<br>NO 的選擇。按按一下<br>Z 鍵選擇,然後按一下<br>M 鍵即可執行。 |      |                                              |
| 滿度有源設置 | 在正常測量模式長<br>按"S"鍵 3 秒鐘以上時<br>間,出現 YES 或 NO<br>的選擇。按按一下S鍵<br>選擇,然後按一下 M<br>鍵即可執行。    |      | 選擇 YES 就是需<br>要執行此功能,選<br>擇 NO 就是不執行<br>此功能。 |
| 主變數清零  | 在正常模式下,長按 M<br>鍵,出現 YES 或 NO<br>選擇,按一下 S,Z 均可<br>改變選擇。按一下 M<br>鍵執行選擇功能。             |      |                                              |

3.切換顯示:

a) 螢幕的主屏顯示和付屏顯示區有多種顯示功能,主屏顯示有壓力 值顯示,百分比顯示,電流顯示三種。

| 操作      | 進入操作               | 面板提示 | 備註      |
|---------|--------------------|------|---------|
| 付屛顯示功能切 | 按一下 <b>S</b> 键切场题示 |      | 顯示溫度    |
| 换       | 按一下3 斑切換線不         |      | 不顯示溫度   |
|         |                    |      | 顯示主變數壓力 |
| 主屏顯示切換  | 按一下Z鍵切換顯示          |      | 顯示電流    |
|         |                    |      | 主變數百分比  |

b) 付屏顯示有溫度顯示和不顯示兩種選擇。溫度值來自於電路板上 的溫度感測器。

顯示切換隨時可以進行,每次上點的顯示方式取決於軟體在最後保 存的時候的模式值,在面板上設置的顯示模式在下次掉電以後會被 清除。

#### 一.概述:

本協定遵守 MODBUS 通信協定,採用了 MODBUS 協定中的子集 RTU 方式.RS485 半雙工工作方式.

### 二.串列資料格式:

### 串口設置:無/奇/偶校驗,8位元資料,1位元停止位元.

舉例:9600,N,8,1 含義:9600bps,無校驗,8 位元資料位元,1 位元停位.

本變送器支持的串口串列傳輸速率為:

1200,2400,4800,9600,19200,38400,57600,115200

CRC 校驗的多項式:0xA001.

BS-17 的通信協定可以傳輸有符號整形數,也可以傳輸浮點類型資料。

三.通信格式:

有符號整形數輸出:

A.發送讀命令格式:

| 地址           | 功能碼             | 數據起始       | 數據   | 影起始            | 數據(      | 固數  | 數      | 據個數   | t C   | CRC16 | 5  | CRC16 |
|--------------|-----------------|------------|------|----------------|----------|-----|--------|-------|-------|-------|----|-------|
|              |                 | (H)        | (L)  |                | (H)      |     | (L     | )     | (     | L)    |    | (H)   |
| 0X01         | 0X03            | 0X00       | 0X0  | 0              | 0X00     |     | 0X     | K01   | 0     | X84   |    | 0X0A  |
| B.返回讀數據格式:舉例 |                 |            |      |                |          |     |        |       |       |       |    |       |
| 地址           | 功能碼             | 數據長        | 數據長度 |                | 數據 (H) 婁 |     | 數據 (L) |       | CRC16 |       |    | CRC16 |
|              |                 |            |      |                |          |     |        | (     | L)    |       |    | (H)   |
| 0X01         | 0X03            | 0X02       |      | 0X00           |          | 0X0 | 1      | 0     | )X79  | 9     |    | 0X84  |
| 2.寫命令格       | 式(06 功能)        | 碼)舉例       |      |                |          |     |        |       |       |       |    |       |
| 地址           | 功能碼             | 數據起始       | 數據   | 影起始            | 數據       | (H) | 數      | 據 (L) | 0     | CRC16 | 5  | CRC16 |
|              |                 | (H)        | (L)  |                |          |     |        |       | (     | L)    |    | (H)   |
| 0X01         | 0X06            | 0X00       | 0X0  | 0              | 0X00     |     | 0X     | K02   | 0     | X08   |    | 0X0B  |
| B.返回讀婁       | 數據格式:舉任         | 列          |      |                |          |     |        |       |       |       |    |       |
| 地址           | 功能碼             | 數據起始       | 數據   | 影起始            | 數據       | (H) | 數      | 據 (L) | C     | CRC16 | 5  | CRC16 |
|              |                 | (H)        | (L)  |                |          |     |        |       | (     | L)    |    | (H)   |
| 0X01         | 0X06            | 0X00       | 0X0  | 0              | 0X00     |     | 0X     | K02   | 0     | X08   |    | 0X0B  |
| 3.異常應答       | 返回              |            |      |                |          |     |        |       |       |       |    |       |
| 地址           | 功的              | <b></b> 能碼 | 耳    | 以常碼            |          |     |        | CRC16 | 5     |       | CF | RC16  |
|              |                 |            |      |                |          |     |        | (L)   |       | (H    | )  |       |
| 0X01         | 0X              | 80+功能碼     | 02   | <b>x01(</b> 非氵 | 去功能)     | )   |        |       |       |       |    |       |
|              |                 |            | 02   | x02( 非         | 法資料      | 位址  | )      |       |       |       |    |       |
|              |                 |            | 02   | 0x03(非法數據      |          |     |        |       |       |       |    |       |
| 整形數支援        | 影的命令及命          | 令和資料意      | 義:   |                |          |     | 1      |       |       |       |    |       |
| 功能碼          | 數據偏移<br>(10 進制) | 數據個數       | 位元   | 組              |          | 資料  | 範圍     | dant  |       |       | 指  | 令意義   |

| 0x03 功能 | 毛碼讀取資料 |   |   |                                                                                                    |                                              |
|---------|--------|---|---|----------------------------------------------------------------------------------------------------|----------------------------------------------|
| 整形數讀    | 取範圍    |   |   |                                                                                                    |                                              |
| 0x03    | 0      | 1 | 2 | 1-255                                                                                                    | 讀取從機地址                                       |
| 0x03    | 1      | 1 | 2 | 0-1200<br>1-2400<br>2-4800<br>3-9600<br>4-19200<br>5-38400<br>6-57600<br>7-115200                                                                                                    | 串列傳輸速率讀取                                     |
| 0x03    | 2      | 1 | 2 | 0- 無校驗<br>1- ODD<br>2- EVEN                                                                                                    | 0- 無校驗<br>1- 奇數校驗<br>2- 偶數校驗                 |
| 0x03    | 3      | 1 | 2 | <ul> <li>0- Kpa</li> <li>1- Mpa</li> <li>2- Ma</li> <li>3- %</li> <li>4- Inh2o</li> <li>5- Fth2o</li> <li>6- MmH2O</li> <li>7- MmHg</li> <li>8- PSI</li> <li>9- Bar</li> <li>10- Mbar</li> <li>11- Kg/cm2</li> <li>12- Pa</li> <li>13- Torr</li> <li>14- Atm</li> <li>15- 空</li> <li>16- M</li> <li>17- Cm</li> <li>18- Mm</li> <li>19- inHg</li> <li>20- mHg</li> <li>21- Mh2O</li> <li>22- ℃</li> </ul> | 壓力單位                                         |
| 0x03    | 4      | 1 | 2 | 0-####<br>1-###.#<br>2-##.###<br>3-#.####<br>4-#.#####                                                                                                    | 小數點分別代表 0-4<br>位小數點,小數點位<br>置可以調整顯示的<br>解析度。 |
| 0X03    | 5      | 1 | 2 | 整形測量值輸出                                                                                                    | 顯 示 範 圍                                      |

|                 |                 |       |          |                                                                       | -32768~32767    |  |
|-----------------|-----------------|-------|----------|-----------------------------------------------------------------------|-----------------|--|
| 0x03            | 6               | 1     | 2        | 0-電流顯示<br>1-壓力顯示<br>2 三八山 照二                                          | 主屏顯示模式          |  |
| 0x02            | 7               | 1     | 2        | 2-白分比顯不                                                               | 什豆肟二柑十          |  |
| 0x03            | 1               | 1     | 2        | 0-个線示<br>1-顯示溫度                                                       | 的併組不快式          |  |
| 0x03            | 8               | 1     | 2        | 0-線性輸出<br>1-開方輸出                                                      | 電流輸出模式          |  |
| 0X03            | 9               | 1     | 2        | 0-30                                                                  | 濾波係數            |  |
| 整形資料            | 使用者需要的          | 的列舉完畢 |          |                                                                       |                 |  |
| 浮點數讀            | 取範圍             |       |          |                                                                       |                 |  |
| 功 能 碼<br>(16進制) | 偏移位址<br>(10 進制) | 字數    | 位元組<br>數 | 資料範圍                                                                  | 備註              |  |
| 0x03            | 20-21           | 2     | 4        | 0-20.000                                                              | 理論電流輸出          |  |
| 0x03            | 22-23           | 2     | 4        | -19999-99999                                                          | 壓力輸出(主變數輸<br>出) |  |
| 0x03            | 24-25           | 2     | 4        | -19999-99999                                                          | 主變數偏移值          |  |
| 0x03            | 26-27           | 2     | 4        | -19999-99999                                                          | 變送量程低點          |  |
| 0x03            | 28-29           | 2     | 4        | -19999-99999                                                          | 變送量程高點          |  |
| 0x03            | 30-31           | 2     | 4        | -19999-99999                                                          | 感測器量程低點         |  |
| 0x03            | 32-33           | 2     | 4        | -19999-99999                                                          | 感測器量程高點         |  |
| 0x03            | 42-43           | 2     | 4        | 0-1.00000                                                             | 主變數增益係數         |  |
| 0X03            | 181-182         | 2     | 4        | -40-120°C                                                             | 內部溫度感測器         |  |
| 以上是浮            | 點數讀取資料          | 料的範圍  |          |                                                                       |                 |  |
|                 |                 |       |          |                                                                       |                 |  |
| 0x06 功能         | 碼寫資料            |       |          |                                                                       |                 |  |
| 0x06            | 0               | 1     | 2        | 1-255                                                                 | 改寫從機地址          |  |
| 0x06            | 1               | 1     | 2        | 0-1200<br>1-2400<br>2-4800<br>3-9600<br>4-19200<br>5-38400<br>6-57600 | 修改串列傳輸速率        |  |

|      |       |   |   | 7-115200         |                                 |
|------|-------|---|---|------------------|---------------------------------|
| 0x06 | 2     | 1 | 2 | 0- 無校驗<br>1- ODD | 修改通信校驗方式                        |
|      |       |   |   | 2- EVEN          |                                 |
| 0x06 | 24-25 | 2 | 4 | -19999-99999     | 零位偏移值.壓力輸<br>出值=校準測量值+<br>零位偏移值 |
| 保存   |       |   |   |                  |                                 |
| 0x06 | 65535 | 1 | 2 | 1.保存到用戶區         |                                 |

浮點數的傳輸請參考 MODBUS-RTU 協定中關於多位元組浮點數傳輸的規定。

讀取壓力命令舉例:(hex)

Tx:01 03 00 16 00 02 25 CF

01 從機地址,03 功能碼,00 16 偏移地址,00 02 讀取的字數。

Rx:01 03 04 BE 40 E6 12 15 A2

01 從機位址,03 功能碼,04 位元組數,BE 40 E6 12 為 IEE754 的浮點數。

注意區分協定中的資料進制,比如偏移位址22(10進制),16進制表示為

## 接線說明:

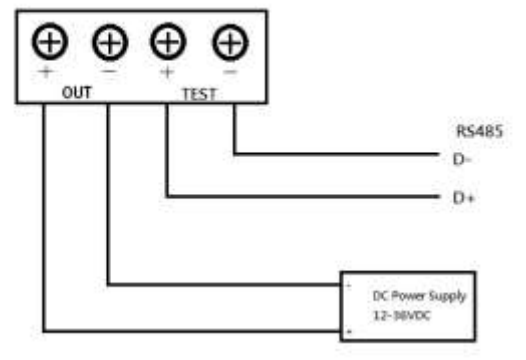

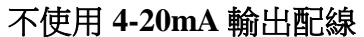

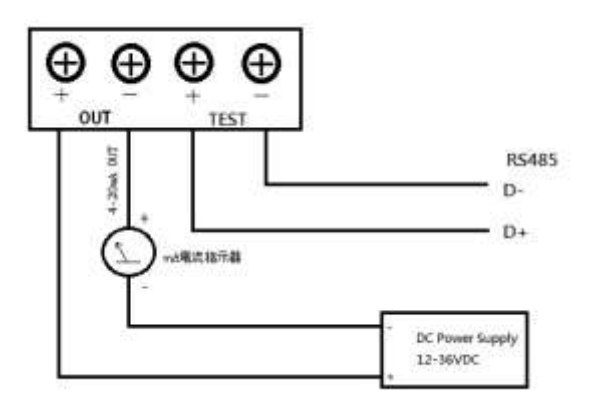

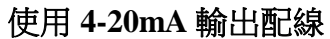